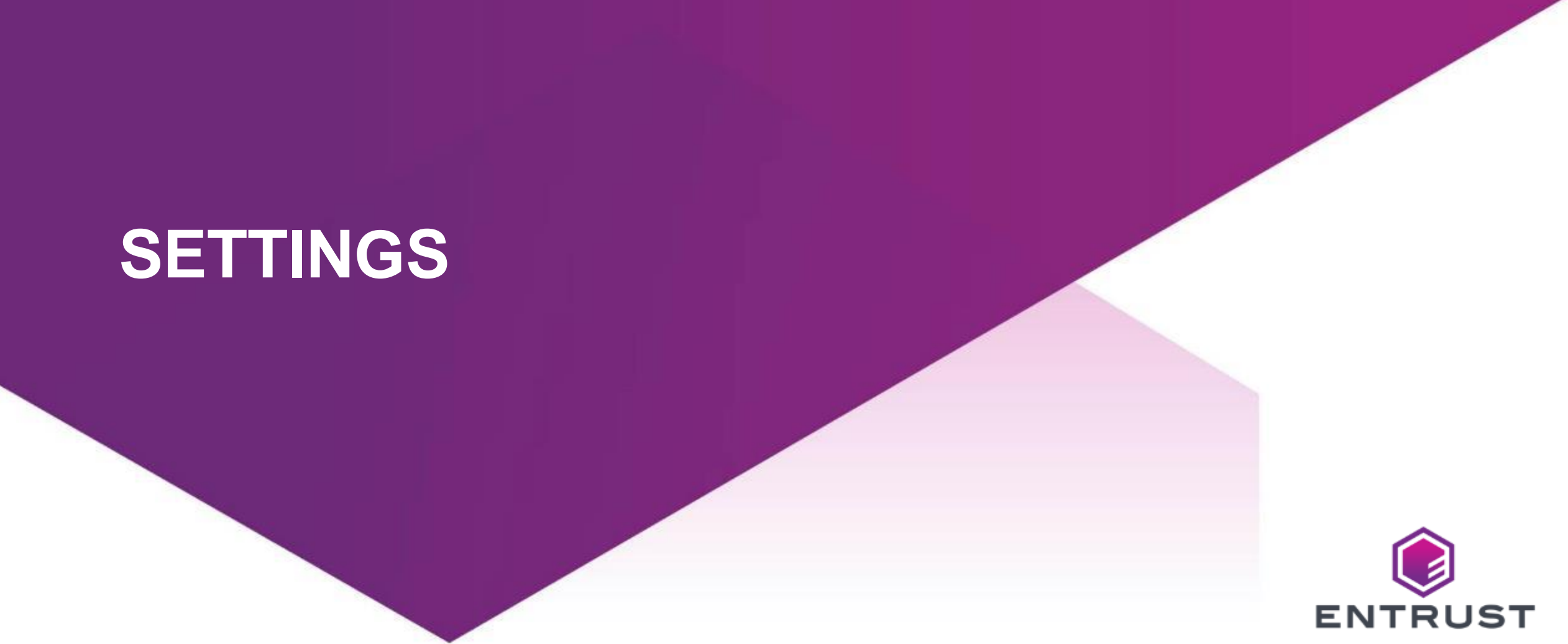

SECURING A WORLD IN MOTION

The General settings set the conditions for authenticators and whether a user is automatically assigned certain authenticators when their account is created.

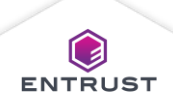

To manage **General** settings, click on the **Main Menu** icon at the top left corner of the screen.

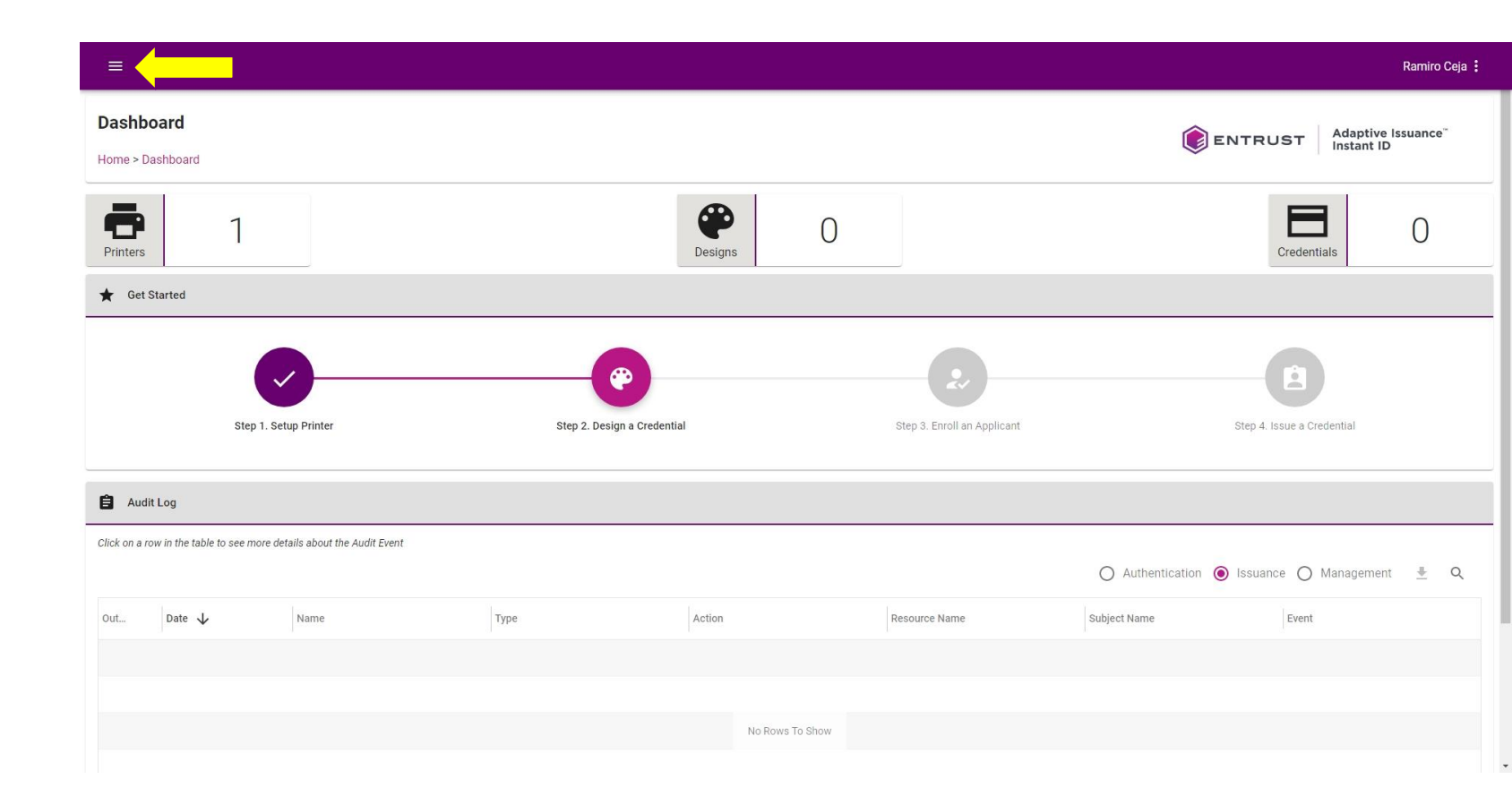

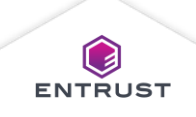

Navigate to and select **General**.

|             | <                                     |                                                                                                    |     |                                                                            |         | Ramiro Ceja 🚦      |
|-------------|---------------------------------------|----------------------------------------------------------------------------------------------------|-----|----------------------------------------------------------------------------|---------|--------------------|
| A           | Dashboard                             | General                                                                                                    |     |                                                                            |         | Adaptive Issuance" |
|             | Credentials                           | Home > General                                                                                                    |     |                                                                            | ENTRUST | Instant ID         |
| ۲           | Credential Designs                    |                                                                                                    |     |                                                                            |         |                    |
|             | Enrollment Designs                    | 🔅 General                                                                                                    |     |                                                                            |         |                    |
|             | Mobile Flash Pass<br>Designs          | Lockout Count * The number of failed authentication attempts before the user is locked.                                                             |     | Maximum Tokens Per User *<br>The maximum number of tokens a user can have. |         |                    |
| ē           | Printers                              | 5                                                                                                    |     | 5                                                                          |         | ~                  |
| Ð           | Print Queue                           | Lockout Mode *<br>The lockout mode specifies whether a locked out authenticator locks out the user or just the authenticator.                       |     |                                                                            |         |                    |
|             | Bulk Operations                       | Authenticator                                                                                                    | •   |                                                                            |         |                    |
|             | Administration                        | Lockout Lifetime *<br>The amount of time before the user is automatically unlocked. A value of 0 means the user remains locked until unlocked by an |     |                                                                            |         |                    |
|             | Members 🗸                             | administrator.<br>O                                                                                                    | dav |                                                                            |         |                    |
|             | Resources 🗸                           |                                                                                                    |     |                                                                            |         |                    |
|             | Settings                              | Authentication Session Lifetime *<br>The amount of time before the user sessions expires.                                                           |     |                                                                            |         |                    |
|             | General                               | 1                                                                                                    | hr  |                                                                            |         |                    |
|             | Registration                          | Push Authentication Lifetime *                                                                                                    |     |                                                                            |         |                    |
|             | Authenticators                        | 5                                                                                                    | min |                                                                            |         |                    |
|             | Mail Server                           |                                                                                                    |     |                                                                            |         |                    |
|             | man ocrea                             |                                                                                                    |     |                                                                            |         |                    |
|             | Mobile Flash Pass                     | Cross-Origin Resource Sharing (CORS) Settings                                                                                                    |     |                                                                            |         |                    |
|             | Notifications                         | Fnahle CORS                                                                                                    |     |                                                                            |         |                    |
| https://tra | iining2.us.dev.trustedauthdev.com/#/s | ettings/general                                                                                                    |     |                                                                            |         |                    |

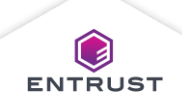

Set the following **General** settings, as required:

- 1. Lockout Count
- 2. Lockout Lifetime
- 3. Authentication Session Lifetime
- 4. Push Authentication Lifetime
- 5. Maximum Tokens Per User

Note: For additional information on these parameters see the Help Issuance Guide.

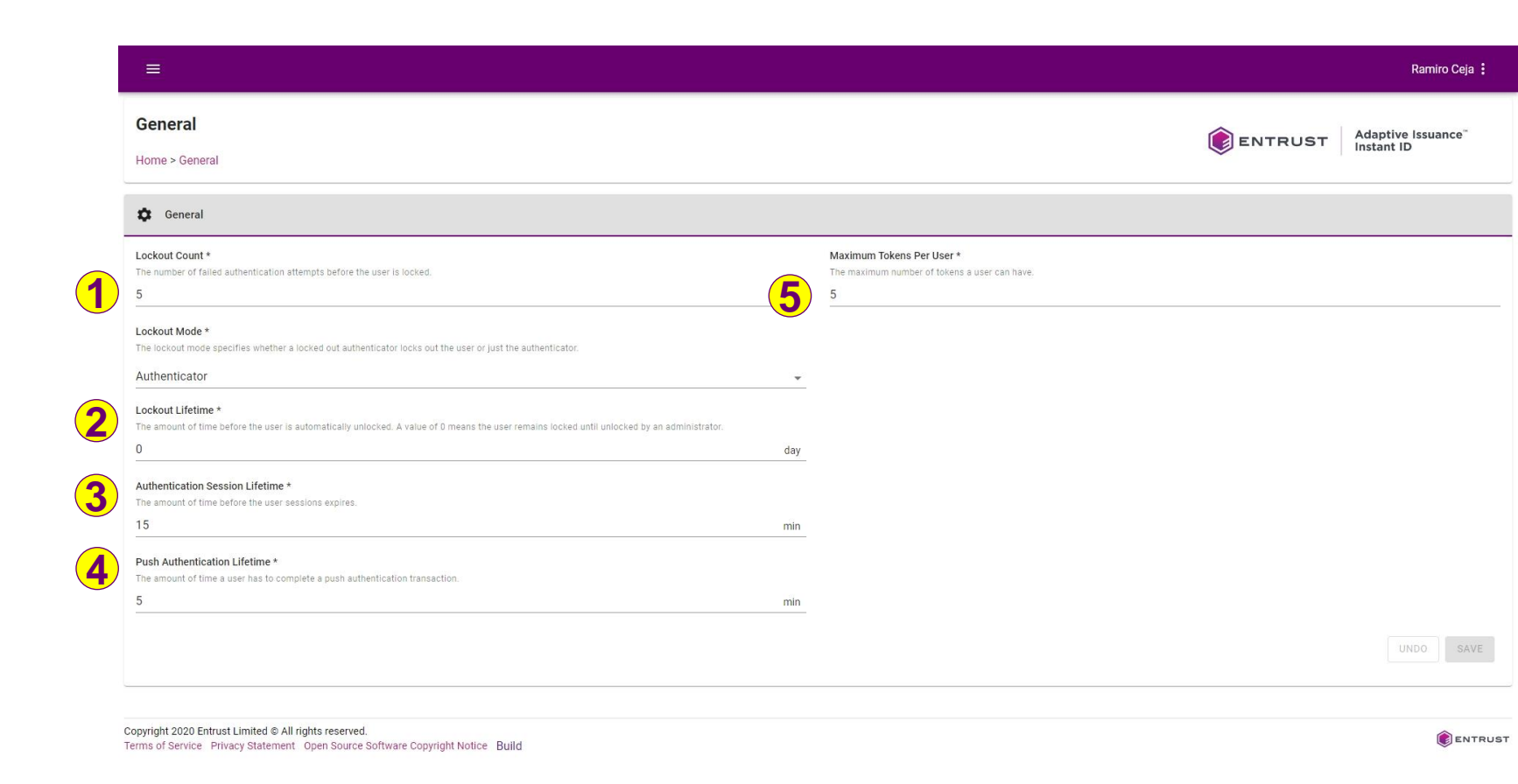

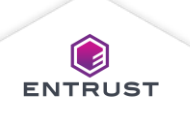

Mobile Flash Passes are digital credentials that contain information for the applicant and a barcode for identifying the user or gaining access to an area. Mobile Flash Passes requires the issuer to have an Apple Developer account or a Google Developer account. Mobile Flash Passes do not require the end-user to have an Apple Developer account or a Google Developer account or a Google Developer account but do require the use of either Google Pay or Apple Wallet.

# Apple Developer Account

Consider these recommendations and notes when setting up an Apple Developer account for issuing Mobile Flash Passes from Adaptive Issuance Instant<sup>™</sup> ID as a Service.

- 1. Create Apple Developer Account.
- 2. Create Apple Wallet Pass ID.
- 3. Generate Private Key.
- 4. Request a Certificate.
- 5. Export Private Key and Certificate.

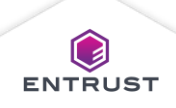

# Google Developer Account

Consider these recommendations and notes when setting up a Google Developer account for issuing Mobile Flash Passes from Adaptive Issuance<sup>™</sup> Instant ID as a Service.

- 1. Create Google Account.
- 2. Register for a Google Pay for Passes Account.
- 3. Create an API Access Project and Enable Google Pay Passes API.
- 4. Generate an API Service Account Credential File.
- 5. Link the API Service Account to Google Pay for Passes.

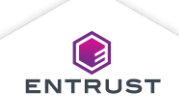

To manage **Mobile Flash Pass** settings, click on the **Main Menu** icon at the top left corner of the screen.

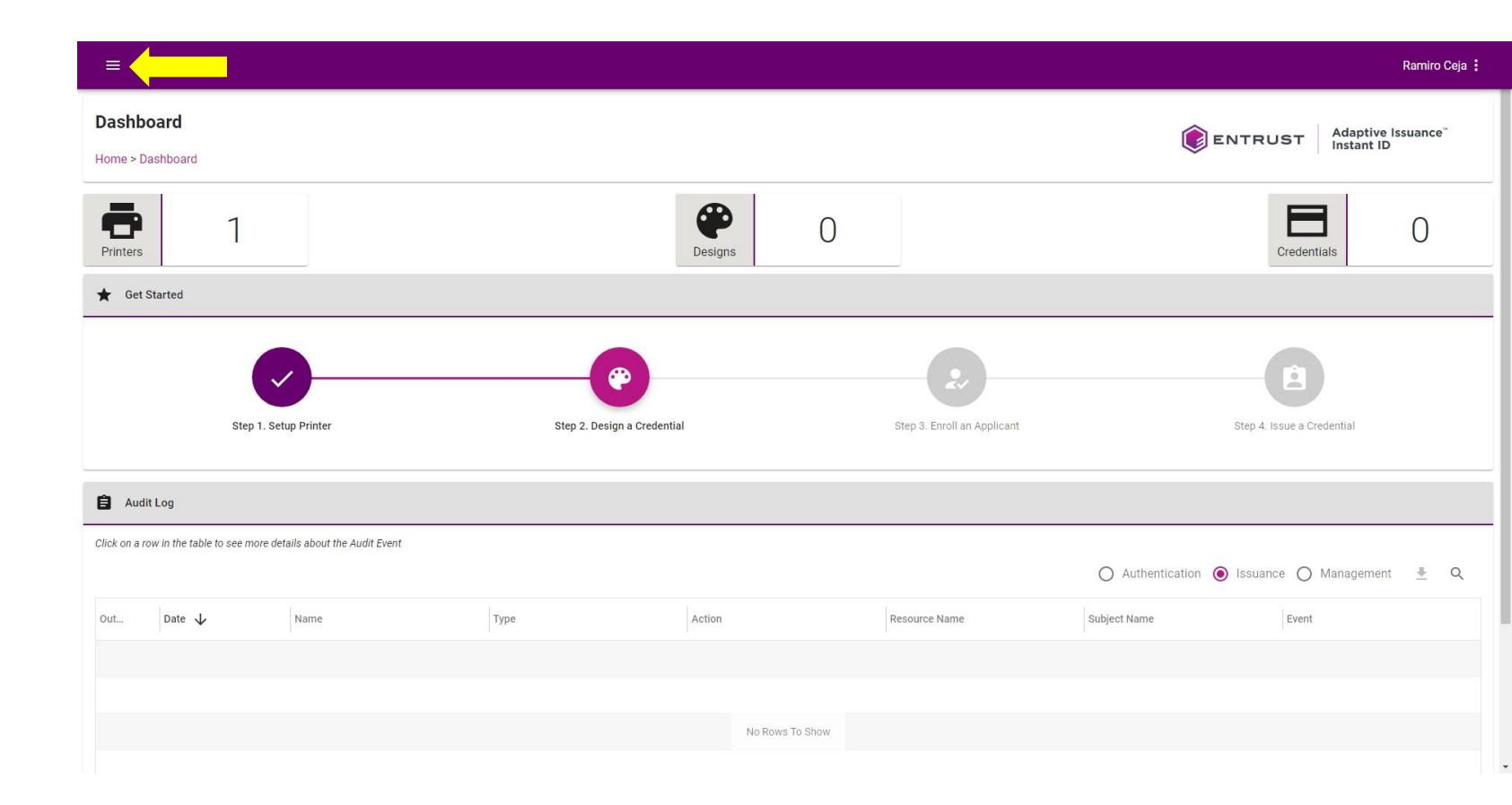

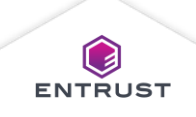

Navigate to and select **Mobile Flash Pass**.

|               | <                                              |                                                                                                    |                                                           | Ramiro Ceja 🚦              |   |
|---------------|------------------------------------------------|----------------------------------------------------------------------------------------------------|-----------------------------------------------------------|----------------------------|---|
| <b>↑</b><br>⊟ | Dashboard<br>Credentials<br>Credential Designs | Mobile Flash Pass<br>Home > Mobile Flash Pass                                                                  |                                                           | ENTRUST Adaptive Issuance" |   |
|               | Enrollment Designs                             | Apple Wallet Settings                                                                                          | Google Pay Settings                                       |                            |   |
|               | Mobile Flash Pass<br>Designs<br>Printers       | Enabled Allow issuing mobile flash passes for Apple Wallet.                                                    | Enabled Allow Issuing mobile flash passes for Google Pay. |                            |   |
| •             | Print Queue<br>Bulk Operations                 | Other Settings                                                                                                 |                                                           |                            |   |
|               | Administration  Members Resources              | Download Lifetime *<br>How long a user has to claim a mobile flash pass before the download link expires.<br>7 | day                                                       |                            |   |
|               | Settings ^<br>General                          |                                                                                                    |                                                           | UNDO SAVE                  |   |
|               | Registration<br>Authenticators                 |                                                                                                    |                                                           |                            |   |
|               | Mail Server                                    | 4                                                                                                    |                                                           |                            |   |
| https://k     | Notifications                                  | © 2020 Entrust Corporation. All rights reserved.                                                               |                                                           | () ENTRUS                  | т |

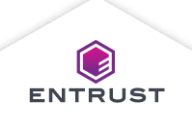

The Mobile Flash Pass page is displayed with Apple Wallet Settings on the left side and Google Pay Settings on the right side.

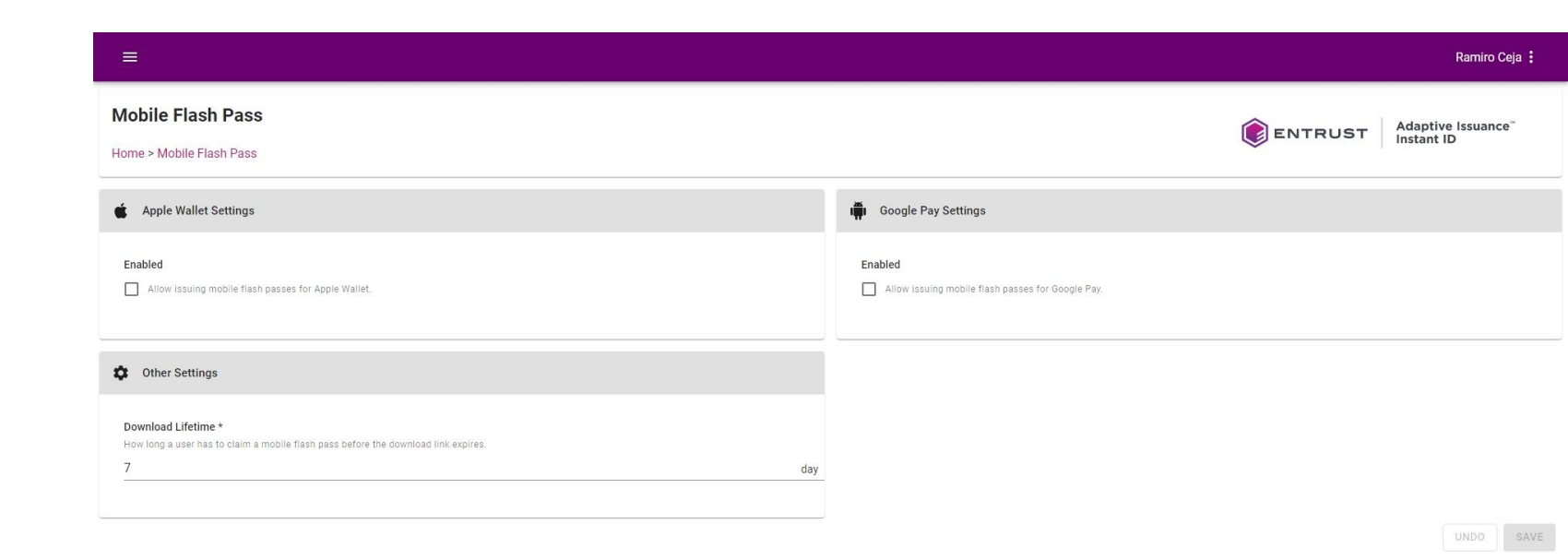

Copyright 2020 Entrust Limited © All rights reserved. Terms of Service Privacy Statement Open Source Software Copyright Notice Build

ENTRUST

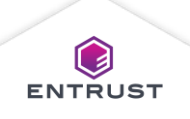

# **Apple Wallet Settings**

Apple Wallet Settings:

- 1. Select Enabled.
- 2. In the Apple Wallet Pass Type ID field, enter the Pass Type ID for the Apple Developer account that will issue Mobile Flash Passes.
- Under Apple
   Wallet Key File,
   click on the
   Upload icon.

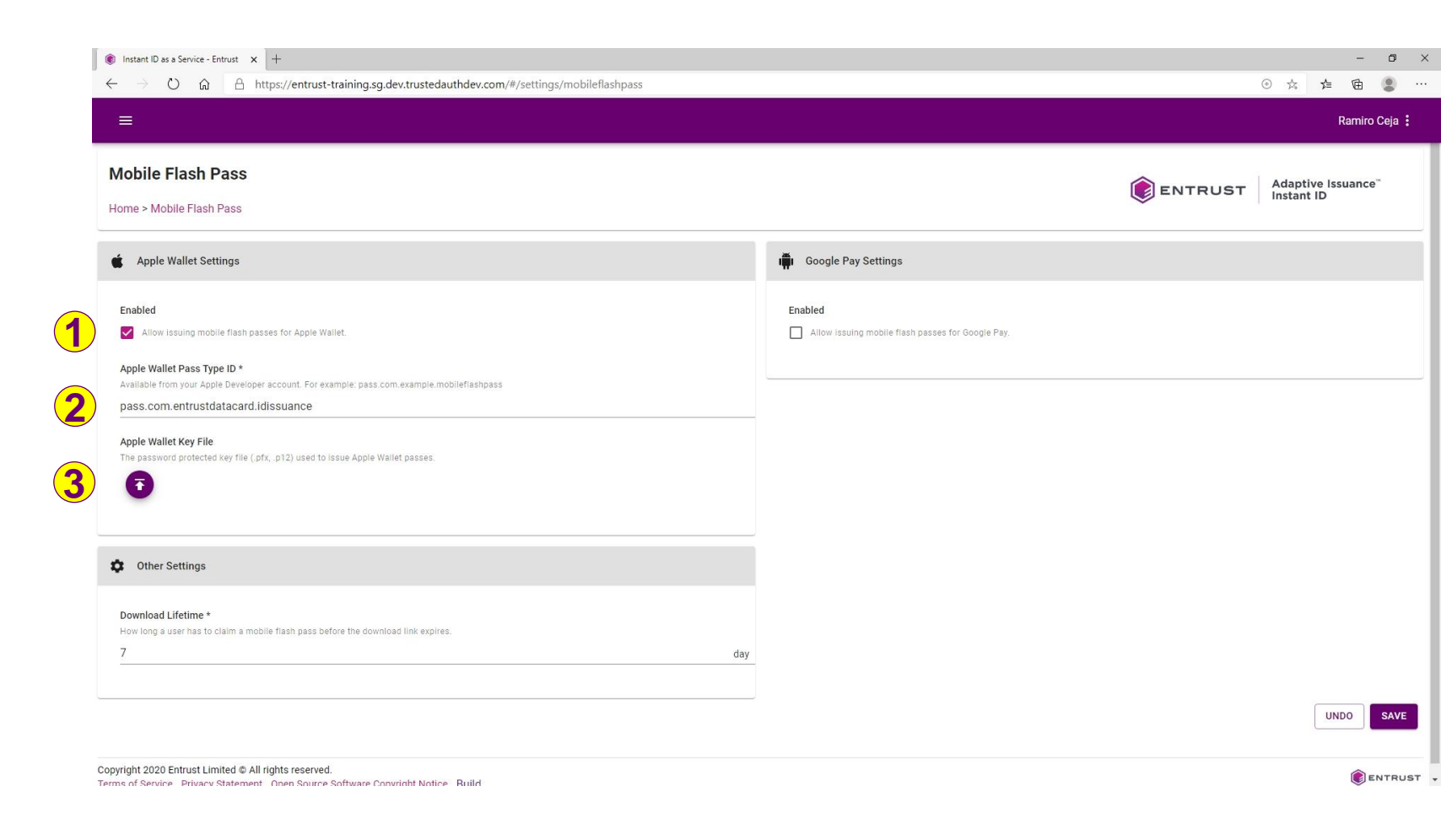

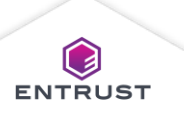

# **Apple Wallet Settings**

Locate the Apple Wallet .p12 or .pfx private key file and click on **Open**.

|                                                                            | daptive issuance instant ID as a Service >                                                                                                    | <ul> <li>Mobile Fast Pass</li> </ul> | ~                  | Q 5    | Search Mobile Fast Pass  |                                                           |                |                                  |
|----------------------------------------------------------------------------|----------------------------------------------------------------------------------------------------|--------------------------------------|--------------------|--------|--------------------------|-----------------------------------------------------------|----------------|----------------------------------|
| Irganize 🛪 New fold                                                        | der                                                                                                    |                                      |                    |        | 8== 🗸 🗂 🖉                |                                                           |                |                                  |
| igonice interview                                                          | Name                                                                                                    | Date modified                        | Туре               | Size   | LLN 0                    |                                                           |                | Ramiro Ce                        |
| Quick access Desktop Downloads Documents Pictures OneDrive This PC Network | 🤧 apple.pkpasz.p12                                                                                                    | 5/26/2020 4-49 PM                    | Personal Informati | . 4 KB | 1                        | 🖷 Google Pay Settings                                     | <b>ENTRUST</b> | Adaptive Issuance"<br>Instant ID |
| File r                                                                     | name: annie nknass n12                                                                                                    |                                      |                    | × Cust | om files (*.n12+*.nfx) v | Enabled Allow issuing mobile flash passes for Google Pay. |                |                                  |
|                                                                            |                                                                                                    |                                      |                    | / 🗆    | Open Cancel              |                                                           |                |                                  |
| Apple Wallet Key Fil<br>The password protect                               | le<br>ted key file (.pfx, .p12) used to issue A                                                                                                   | pple Wallet passes.                  | ,                  | / []   | Open Cancel              |                                                           |                |                                  |
| Apple Wallet Key Fil<br>The password protect                               | le<br>ted key file (.pfxp12) used to issue A<br>ted key file (.pfxp12) used to issue A<br>ted key file<br>to claim a mobile flash pass before the | pple Wallet passes.                  | ,                  |        | Open Cancel              |                                                           |                |                                  |

Copyright 2020 Entrust Limited © All rights reserved. Terms of Service - Privacy Statement - Open Source Software Convright Notice - Ruild

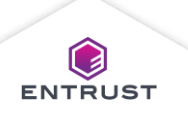

ENTRUST -

# **Apple Wallet Settings**

Apple Wallet Settings:

4. In the **Apple Wallet Password** field, enter the password for the Apple Wallet Key file.

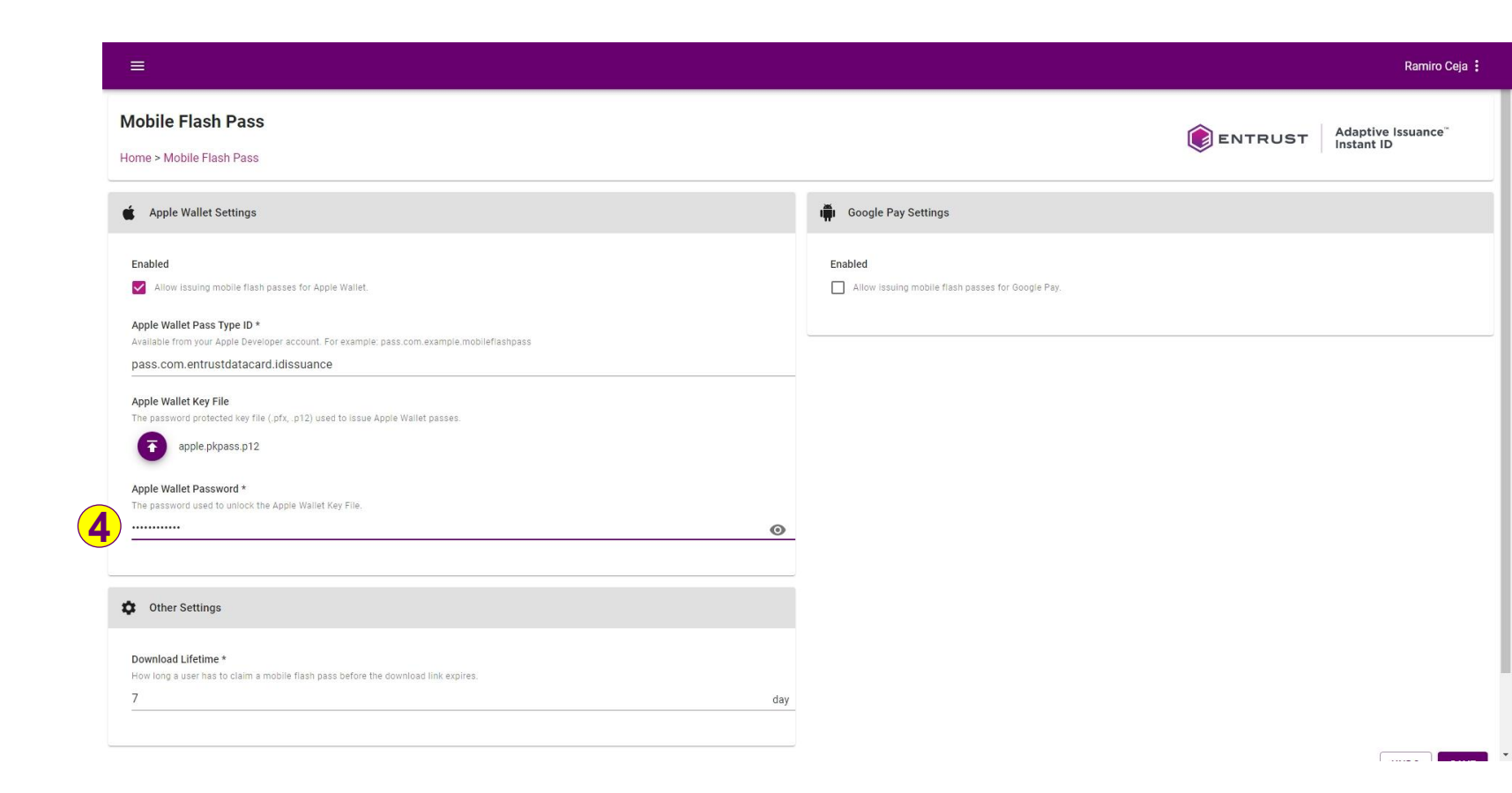

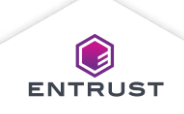

# **Google Pay Settings**

**Google Pay Settings:** 

- 1. Select Enabled.
- 2. In the Google Pay Issuer ID field, enter the Issuer ID for the Google Developer account that will issue Mobile Flash Passes.
- 3. Under Google Pay Credential File, click on the Upload icon.

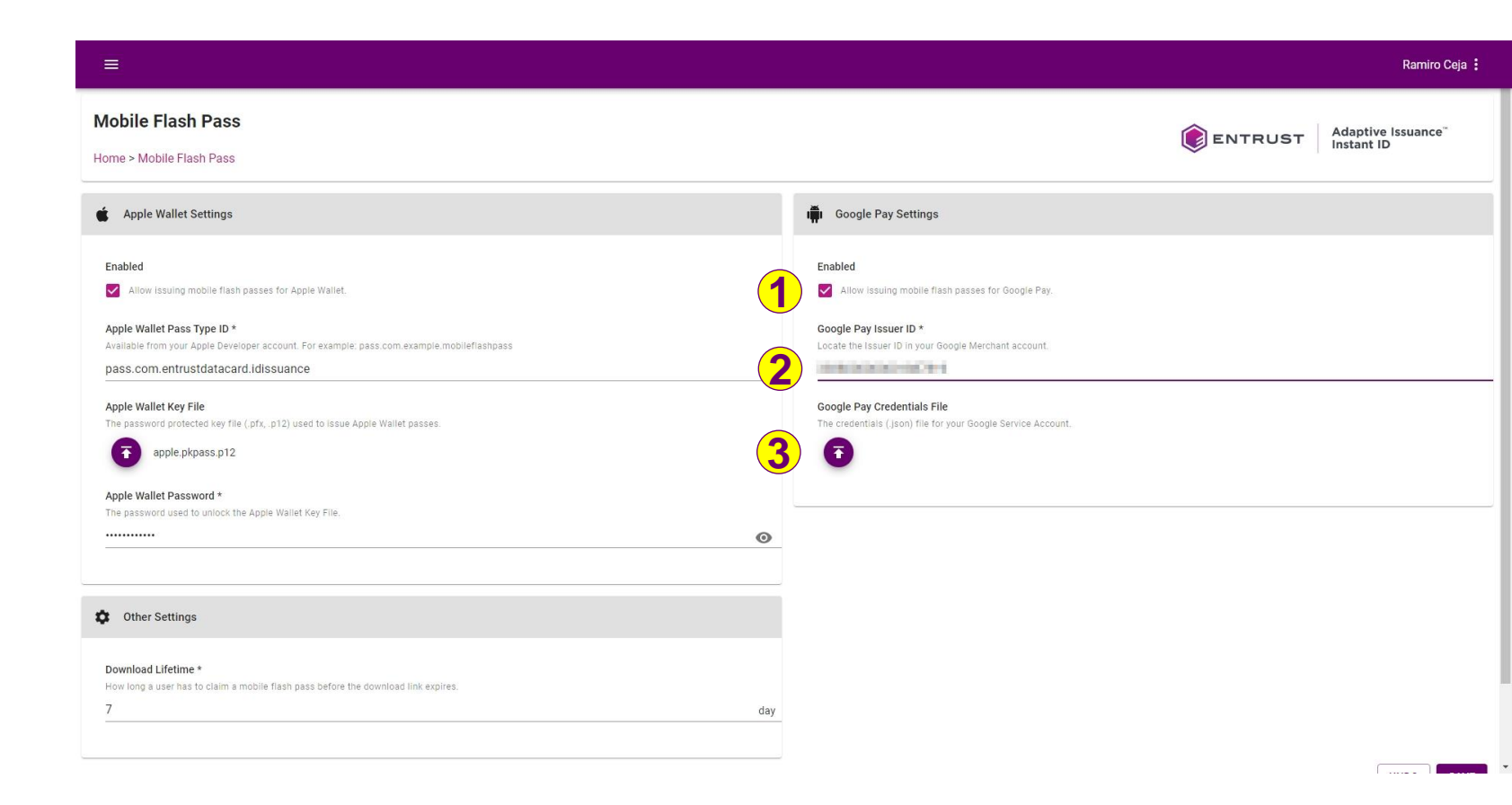

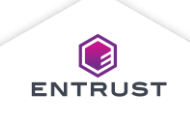

# **Google Pay Settings**

Locate the Google Pay .json file and click on **Open**.

| 💽 Open                                                                                                    |                                                                                                    |                                           |                   |              | ×                        |             |
|----------------------------------------------------------------------------------------------------|----------------------------------------------------------------------------------------------------|-------------------------------------------|-------------------|--------------|--------------------------|-------------|
| ← → · ↑ 📑 « Ac                                                                                                    | daptive Issuance Instant ID as a Service > 1                                                           | Mobile Fast Pass                          |                   | ∨ ຽ ⊅ Sear   | rch Mobile Fast Pass     |             |
| Organize 👻 New fold                                                                                                    | er                                                                                                    |                                           |                   |              | 8: • 🔳 🔮                 | Damire Oria |
| Quick access Uesktop Uownloads Uownloads Uown | Name ^                                                                                                 | Date modified<br>4e8e6f 5/26/2020 4:49 PM | Type<br>JSON File | Size<br>3 KB |                          |             |
| Network      File n  Apple Wallet Key Fili The password protect      apple.pkp.                                                                                                    | ame: intellitrust-mobile-flash-pass-13d54<br>e<br>ed key file (.pfx,.p12) used to issue App<br>ass.p12 | e8e6fdejson<br>le Wallet passes.          |                   | ISON File    | r (* json) v<br>n Cancel | Enabled     |
| Apple Wallet Passwo<br>The password used to                                                                                                    | ord *<br>unlock the Apple Wallet Key File.                                                             |                                           |                   |              |                          |             |
|                                                                                                    |                                                                                                    |                                           |                   |              | 0                        |             |
| to Other Settings                                                                                                    |                                                                                                    |                                           |                   |              |                          |             |
| Download Lifetime *<br>How long a user has to<br>7                                                                                                    | •<br>o claim a mobile flash pass before the d                                                          | lownload link expires.                    |                   |              | day                      |             |

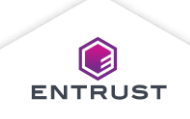

To enable Mobile Flash Pass:

- 1. In the **Download Lifetime** field, enter the amount of time after which the Mobile Flash Pass links expire.
- 2. Click on **SAVE**.

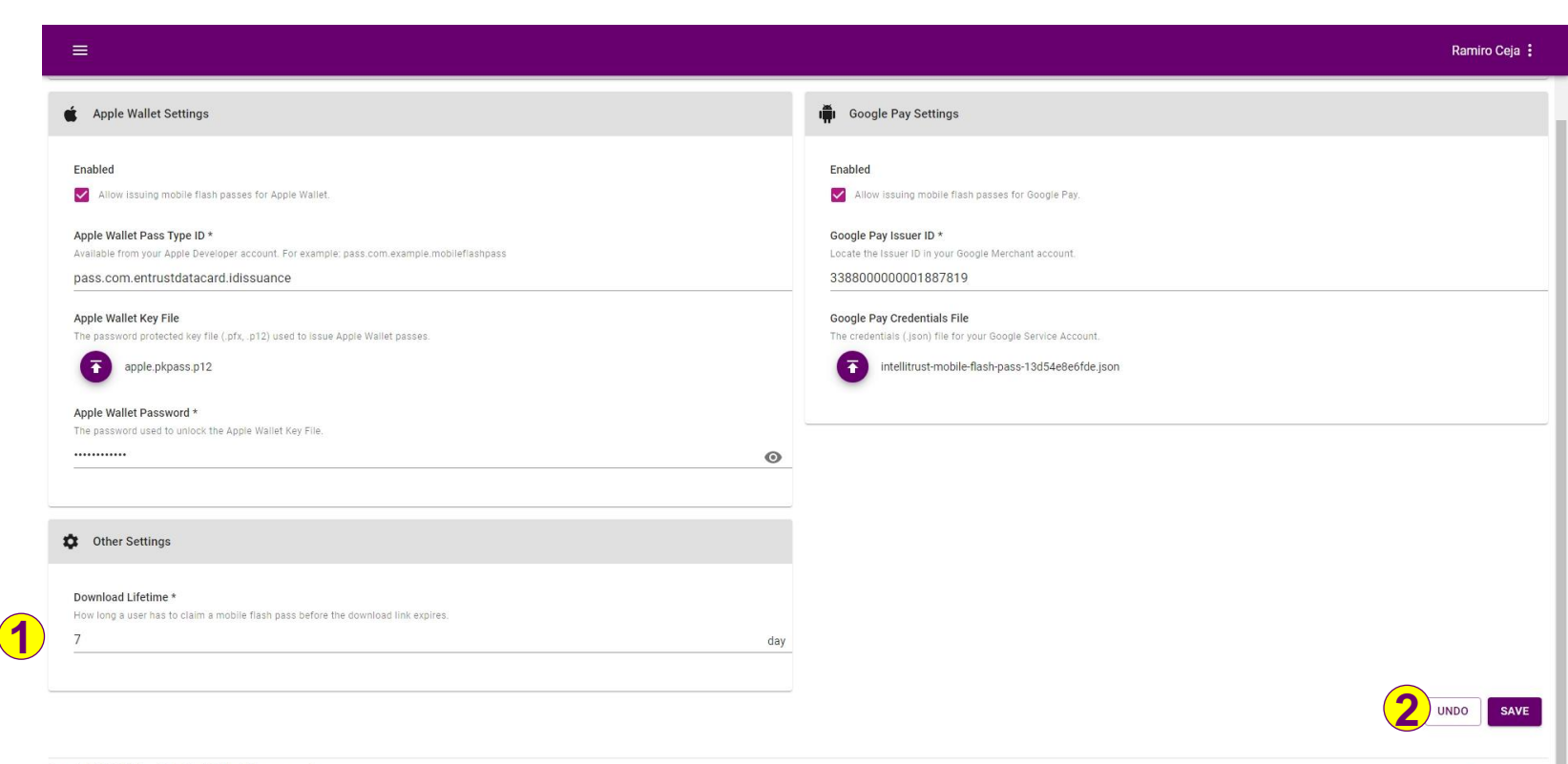

Copyright 2020 Entrust Limited © All rights reserved. Terms of Service Privacy Statement Open Source Software Copyright Notice Build

Note: Download Lifetime applies to both the Apple Wallet and Google Pay Mobile Flash Passes.

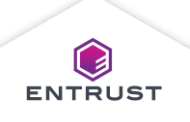

ENTRUST

Settings are saved and Mobile Flash Pass is enabled.

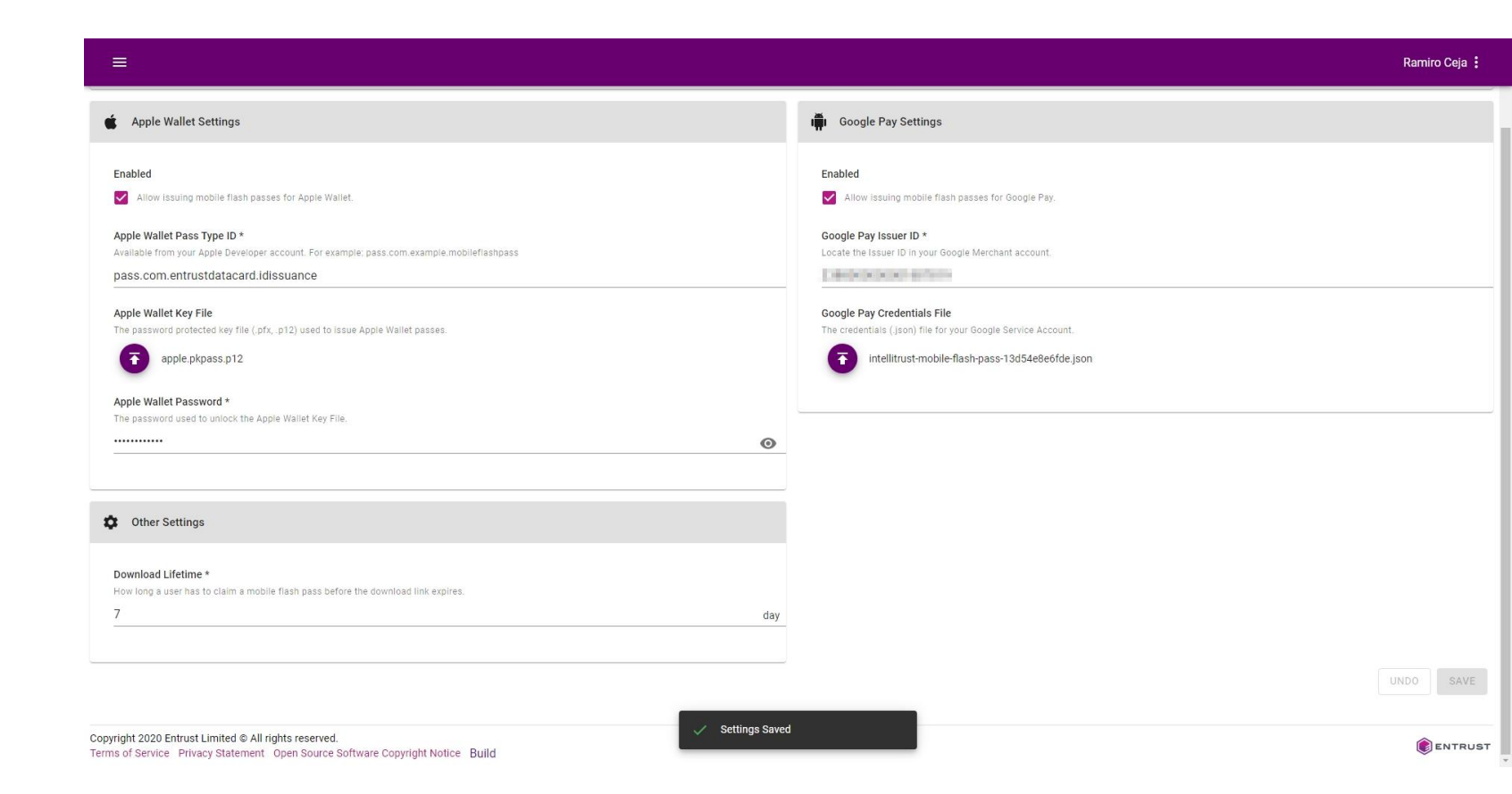

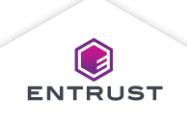